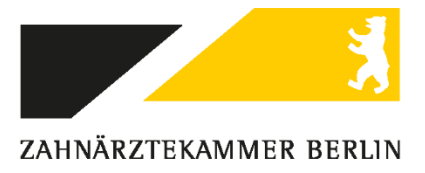

# Beantragung des eHBA Schritt für Schritt Ausfüllhilfe am Beispiel D-Trust

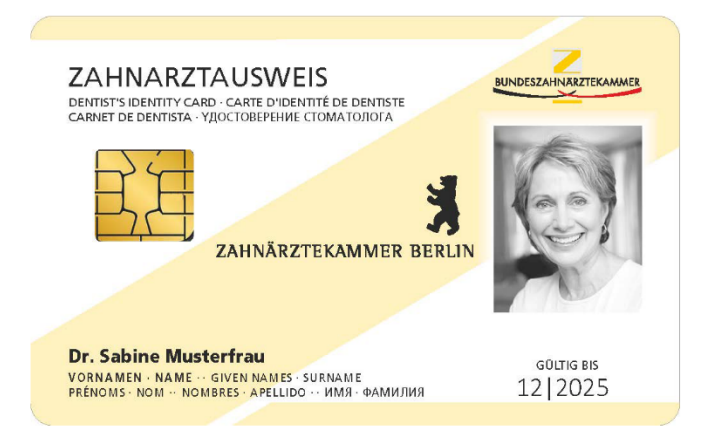

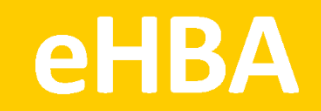

D-Trust ist einer von mehreren Kartenanbietern. Das folgende Antragsbeispiel stellt keine Priorisierung dar. Alle zugelassenen Anbieter finden Sie unter www.zaek-berlin.de/ehba.

Loggen Sie sich beim Kartenanbieter D-Trust ein: https://ehealth.d-trust.net/antragsportal/ Bei den mit "\*" gekennzeichneten Feldern handelt es sich um Pflichtangaben!

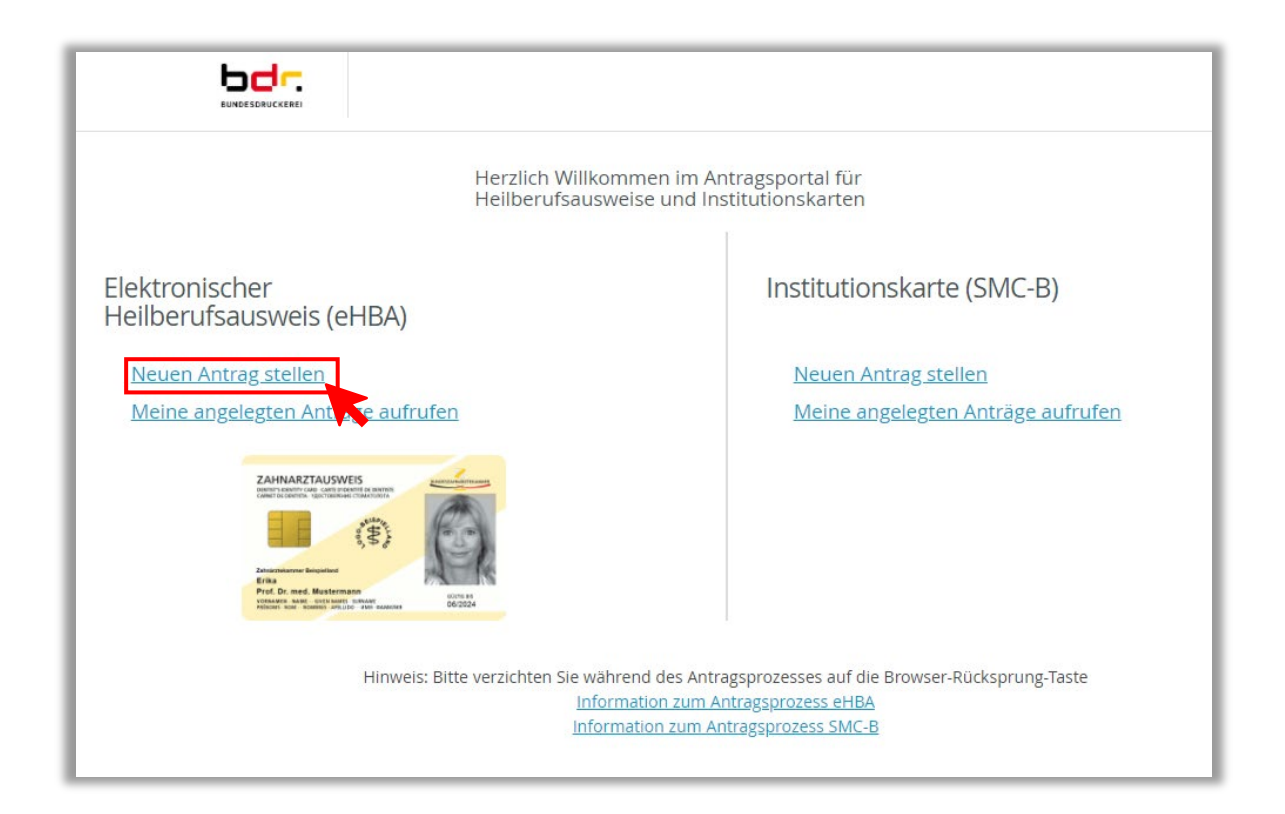

|                                                                                                    |              | Sitzungsende in 29 Min 24 Sek                                                                                                    |
|----------------------------------------------------------------------------------------------------|--------------|----------------------------------------------------------------------------------------------------|
| Mit leerem Antrag beginnen                                                                                                    | Neuen Antrag | Das Feld "Vorgangsnummer" ist nicht<br>zu beachten. In Berlin ist <b>keine</b><br>Vorgangsnummer vorgesehen!                                        |
| Bitte wählen Sie Ihren Kartentyp<br>Elektronischer Apothekerausweis<br>Elektronischer Arztausweis<br>Elektronischer Zahnarztausweis |              | Bitte geben Sie hier die Vorgangsnummer ein, die Sie von Ihrem<br>Kartenherausgeber für Ihren vorbefüllten Antrag erhalten haben.<br>Vorgangsnummer |
| Zustandiger Kartenherausgeber:<br>Zahnärztekammer Berlin<br>Zur Antragstellung                                                      | ~            | Zur Antragstellung                                                                                                    |
|                                                                                                    |              |                                                                                                    |

|                                                                                                    |                                                                                                    | eHBA-A<br><sup>Zahnä</sup>                                                                                                    | <b>ntragsfor</b><br>rztekammer B                                                                                                    | mular<br>erlin                                                                                                    | Speicherr<br>Sitzungsend                                                          | n & Abmelden 🕩<br>le in 29 Min 54 Sek                    |                           |
|----------------------------------------------------------------------------------------------------|----------------------------------------------------------------------------------------------------|----------------------------------------------------------------------------------------------------|----------------------------------------------------------------------------------------------------|----------------------------------------------------------------------------------------------------|-----------------------------------------------------------------------------------|----------------------------------------------------------|---------------------------|
| Produkt                                                                                                    | Antragsteller                                                                                                    | Institution                                                                                                    | Bestellung                                                                                                    | Zertifikat                                                                                                    | Kartenlayout                                                                      | Zusammenfassung                                          | Abschluss                 |
| Produkt                                                                                                    |                                                                                                    |                                                                                                    |                                                                                                    |                                                                                                    | * F                                                                               | flichtfelder                                             |                           |
| Bitte wählen Sie eir<br>• Standard HBA                                                                                                    | n Produkt *<br>mit Laufzeit von 5                                                                                                    | Jahren                                                                                                    |                                                                                                    |                                                                                                    |                                                                                   | Sie benötigen Hil<br>ehealth-support@<br>& +49 (0)30 259 | fe?<br>9bdr.de<br>98 4050 |
| Bestellcode                                                                                                    |                                                                                                    | Bestelicode erna                                                                                                    | Das Fel<br>freilass<br>haben;                                                                                                    | ld "Bestellco<br>s <b>en</b> , wenn Si<br>nicht jeder                                                                                            | ode" könne<br>ie <b>keinen</b> Be<br>bekommt e                                    | n Sie problem<br>estellcode bek<br>einen Bestellco       | los<br>ommen<br>ode!      |
| Bestätigung Da<br>sie winigen mermitin<br>ZÄK im Rahmen des P<br>Staatsangehörigkeit zu<br>Datenschutzerklärung<br>Widerruf erfolgt über -<br>Bundesdruckerei Gmb<br>Antrags-ID zur Authen<br>https://www.d-trust.ne | atenschutzerklärur<br>are verwendung im er z<br>rozesses zur Erstellung<br>ur Exportkontroll- und S<br>(siehe Link). Ihre Einwi<br>ehealth-support@bdr.c<br>IH, c/o D-TRUST GMBH,<br>tifizierung. Der Widerru<br>et/internet/files/datens | ng *<br>erunikatsdaten zur An<br>der bestellten Karten-<br>ianktionslistenprüfunį<br>lie oder Sie senden ne<br>der Ger Sie senden Antragsbearbeitung,<br>uf hat die Sperrung de<br>chutzerklaerung ehea | trags- und Identifikati<br>und Zertifikatsprodul<br>g ein. Weitere Informal<br>erzeit mit Wirkung für<br>s Ihren unterschrieber<br>s Internuterstraße<br>r Zertifikate zur Folge.<br>Ith.pdf | onsprüfung durch die<br>tte und der Verwendu<br>tionen entnehmen Sie<br>die Zukunft widerrufe<br>ien Widerruf postalisc<br>15, 10969 Berlin unte | zuständige<br>ing Ihrer<br>• bitte unserer<br>•n. Der<br>•h an<br>•r Angabe Ihrer |                                                          |                           |

| Bestellung Ze                        | ertifikat Kartenlayou               |                                                                                            |
|--------------------------------------|-------------------------------------|--------------------------------------------------------------------------------------------|
| er angegehenen                       |                                     | t Zusammenfassung Abschluss                                                                |
| rem persönlichen<br>nent übereinstim | Daten müssen<br>n Ausweis-<br>nmen! | Pflichtfelder<br>Sie benötigen Hilfe?                                                      |
| •                                    |                                     | ehealth-support@bdr.de<br>& +49 (0)30 2598 4050                                            |
|                                      | 0                                   | Sie erreichen uns montags bis<br>freitags von 8:00 - 18:00 Uhr.<br>Häufig gestellte Fragen |
|                                      | 0                                   |                                                                                            |
|                                      | 0                                   |                                                                                            |
|                                      |                                     | 0                                                                                          |

| Geburtsdaten          |   |  |
|-----------------------|---|--|
| Geburtsname           |   |  |
| Geburtsdatum *        |   |  |
| Geburtsort *          |   |  |
| Geburtsland           | ~ |  |
| Staatsangehörigkeit * | ~ |  |

| Da Ihr eHBA die Möglichkeit der<br>Identifizierung gemäß d<br>Antragsunterlagen enth<br>Bitte fügen Sie Ihren Ant<br>Sie für die Identifikation<br>ausgewählt haben, bead<br>Kopie Ihrer Meldebescheinigung | qualifizierten elektronischen Signatur (QES) bietet, ist eine<br>e Option kann nur genutzt werden,<br>n Sie sich bereits über D-Trust bzw.<br>identifiziert haben und somit<br>einen 14-stelligen Code verfügen.<br>zusenden. | en<br>ches<br>ent<br>eine |
|----------------------------------------------------------------------------------------------------|----------------------------------------------------------------------------------------------------|---------------------------|
| Identifikationsverfahren *                                                                                                    | 🔵 Bereits identifiziert 🥐 💿 Postident 🥐                                                                                                    |                           |
| Ausweisdokument *                                                                                                    | Aufenthaltstitel (?) Personalausweis (?)                                                                                                    |                           |
| Ausweisnummer *                                                                                                    | Wenn Sie als Ausweisdokument Ihren                                                                                                    |                           |
| Tag der Ausstellung*                                                                                                    | <b>Reisepass</b> wählen, achten Sie darauf, dass<br>dieser nur in Verbindung mit der <b>aktuellen</b><br><b>Meldebescheinigung verwendbar</b> ist!                                                                            |                           |
| Gültig bis *                                                                                                    |                                                                                                    |                           |
| Ausstellende Behörde *                                                                                                    |                                                                                                    | ?                         |
|                                                                                                    |                                                                                                    |                           |

| Meldeadresse   | Geben Sie Ihre aktuelle private Meldeadresse<br>an! Ihre Praxisanschrift ist <b>nicht</b> zulässig! |
|----------------|----------------------------------------------------------------------------------------------------|
| wohnhaft bei   | In diesem Feld können Sie zusätzliche Zustellhinweise aufnehmen, die die Anschrift präzisieren.     |
| Straße *       |                                                                                                    |
| Hausnummer     |                                                                                                    |
| Postleitzahl * |                                                                                                    |
| Ort *          |                                                                                                    |
| Land *         | Deutschland 🗸                                                                                       |

| Kontaktdaten<br>Telefon, E-Mail des Antragsteller                                                                                                    | s                                                                     |                              |   |
|----------------------------------------------------------------------------------------------------|-----------------------------------------------------------------------|------------------------------|---|
| Telefon *                                                                                                    | Pointial: 0049 20 122456799                                           |                              | ? |
| Es empfiehlt sich, im Pflichtfeld "Telefon" eine<br>Mobilfunknummer anzugeben, da dies das spätere SMS-<br>TAN-Verfahren erleichtert (die TAN wird als SMS<br>schriftlich zugeschickt, bei einem Festnetzanschluss<br>würde diese nur automatisch vorgelesen werden und<br>Übertragungsfehler könnten geschehen). Bitte beachten<br>Sie auch das vorgegebene Format der Telefonnummer! |                                                                       |                              |   |
| E-Mail*                                                                                                    | Für wichtige Informationen zu Ihrer best<br>enthaltenen Zertifikaten. | ellten Karte bzw. den darauf | ? |
| Zurück                                                                                                    |                                                                       | Weiter                       |   |

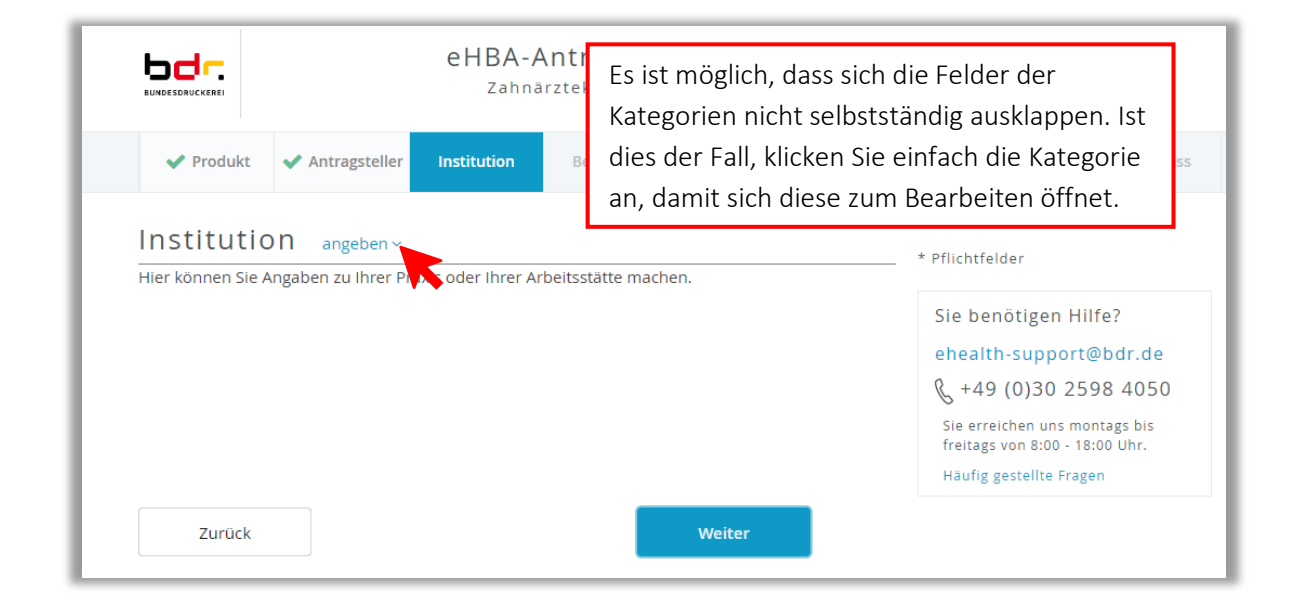

| Hier können Sie Angaben zu Ihrer Praxis oder Ihrer Arbe |                                                                   | Die Angabe der Praxis ist ni<br>notwendig. Der eHBA gilt fi<br>Person und nicht für die Pr | cht<br>ür die<br>axis! |
|---------------------------------------------------------|-------------------------------------------------------------------|--------------------------------------------------------------------------------------------|------------------------|
| Name der<br>Praxis/Institution *<br>Abteilung           |                                                                   |                                                                                            | 0                      |
| Adresse<br>wohnhaft bei                                 | Wann Sia in einer Gemeinschaf                                     | tenravis odar in ainom ärztehaus o. Ä                                                      |                        |
| Straße                                                  | tätig sind, können Sie in dieses<br>Gemeinschaftspraxis/Ärztehau: | Feld den Namen der<br>s eintragen.                                                         |                        |
| Hausnummer<br>Postleitzahl                              |                                                                   |                                                                                            |                        |
| Ort<br>Land                                             | Deutschland                                                       | ~                                                                                          | ]                      |

| Kommunikation                   |        |
|---------------------------------|--------|
| Telefon, E-Mail der Institution |        |
| Telefon                         |        |
| Mobil                           |        |
| E-Mail                          |        |
| Zurück                          | Weiter |

| Bestellung                                                                                                    |                                                                                                    |  |  |
|----------------------------------------------------------------------------------------------------|----------------------------------------------------------------------------------------------------|--|--|
| Anzahl Karten<br>Bitte bestellen Sie maximal zwei eHB<br>Anzahl gewünschter eHBA*                                                                                           | A, einen Hauptausweis und einen Reserveausweis.                                                                                                    |  |  |
| Preis pro eHBA 420.17 €                                                                                                    |                                                                                                    |  |  |
| Gesamtpreis 420.17 €                                                                                                    |                                                                                                    |  |  |
| Freischaltung/Spe<br>Zum sofortigen Freischalten oder Sp<br>verwenden: (Bitte verwenden Sie ke<br>und keine Umlaute, Leerzeichen ode<br>Kleinschreibung wird unterschieden. | An dieser Stelle können Sie das vorgegebene Passwort<br>behalten oder unter den angegebenen Kriterien ein<br>neues erstellen. Das festgelegte Passwort dient der<br>Freischaltung und Sperrung Ihres eHBA und wird im<br>Antragsausdruck angezeigt, sodass Sie es sich an<br>dieser Stelle nicht zusätzlich notieren müssen. |  |  |
| Service-Passwörter                                                                                                    | еНВА 01 *                                                                                                    |  |  |

| Andere Lieferansc Bitte beachten Sie, d Liefer Rechnungs Bitte geben Sie hier                   | e Kammer: Ja • Nein<br>Chrift<br>dass Sie die Karten persönlich in Empfang nehmen müssen.<br>radresse * • Meldeadresse |
|-------------------------------------------------------------------------------------------------|----------------------------------------------------------------------------------------------------|
| Lieferansc<br>Bitte beachten Sie, d<br>Liefer<br>Rechnungs<br>Bitte geben Sie hier<br>Rechnungs | chrift<br>dass Sie die Karten persönlich in Empfang nehmen müssen.<br>radresse * • • Meldeadresse                      |
| Bitte beachten Sie, d<br>Liefer<br>Rechnungs<br>Bitte geben Sie hier I<br>Rechnungs             | dass Sie die Karten persönlich in Empfang nehmen müssen.<br>radresse * • • • Meldeadresse                              |
| Liefer<br>Rechnungs<br>Bitte geben Sie hier<br>Rechnungs                                        | radresse * 💽 Meldeadresse                                                                                              |
| Rechnungs<br>Bitte geben Sie hier<br>Rechnungs                                                  |                                                                                                    |
| Bitte geben Sie hier i<br>Rechnungs                                                             | sanschrift                                                                                                    |
| Rechnungs                                                                                       | Ihre Rechnungsadresse ein.                                                                                             |
|                                                                                                 | sadresse * 🔵 andere Adresse 💿 Meldeadresse                                                                             |
| Rechnungs                                                                                       | sversand                                                                                                    |
| Bitte geben Sie hier                                                                            | die gewünschte Versandart für Ihre Rechnung an.                                                                        |
| Rechnungs                                                                                       |                                                                                                    |

|                                 | Möchten Sie bspw. monatlich oder jährlich bezahlen, dann<br>wählen Sie das "Lastschriftverfahren" aus. Bei "Kauf auf<br>Rechnung" ist dies <b>nicht</b> möglich! Wählen Sie diese Option,<br>müssen Sie den gesamten Betrag in <b>einer Summe</b> zahlen. |
|---------------------------------|----------------------------------------------------------------------------------------------------|
| Zahlverfahren                   |                                                                                                    |
| Bitte geben Sie hier die gewüns | ichte Zahlungsart an.                                                                                                    |
| Zahlverfahren *                 | <ul> <li>Kauf auf Rechnung</li> <li>Lastschriftverfahren</li> </ul>                                                                                                    |
| Zurück                          | Weiter                                                                                                    |

| Zahlverfahren                                                                      |                                                                                                 |         |
|------------------------------------------------------------------------------------|-------------------------------------------------------------------------------------------------|---------|
| Bitte geben Sie hier die gewünsc                                                   | hte Zahlungsart an.                                                                             |         |
| Zahlverfahren *                                                                    | Kauf auf Rechnung 🧿 💿 Lastschriftverfahren                                                      |         |
| Ich ermächtige die D-Trust Gm<br>einzuziehen:                                      | bH alle von mir zu entrichtenden Zahlungen von folgenden                                        | n Konto |
| Kontoinhaber (Vornamen) *                                                          |                                                                                                 |         |
| Kontoinhaber (Nachname)*                                                           |                                                                                                 |         |
| IBAN *                                                                             |                                                                                                 |         |
| BIC                                                                                |                                                                                                 |         |
|                                                                                    | Bitte beachten Sie, dass Sie für eine ausländische Bankverbindung eine<br>BIC angegeben müssen. |         |
| Zahlungsintervall *                                                                |                                                                                                 |         |
| 0 1/2-jährliche Zahlungsweis                                                       | e zum Ende des Halbjahres                                                                       |         |
| <ul> <li>1/4-jährliche Zahlungsweis</li> <li>Jährliche Zahlungsweise zu</li> </ul> | e zum Ende des Quartals                                                                         |         |
| Sofort in einer Summe                                                              | in Lide des James                                                                               |         |
|                                                                                    |                                                                                                 |         |
| Zurück                                                                             | Weiter                                                                                          |         |
|                                                                                    |                                                                                                 |         |

### Zertifikat

#### Zertifikatsinhaber

Auf Ihrem elektronischen Heilberufsausweis sind Zertifikate für die Signatur, Authentifizierung und Verschlüsselung gespeichert. Sie haben die Möglichkeit, Daten auf Ihren Zertifikaten festzulegen. Bitte beachten Sie, dass diese Daten im Nachhinein nicht mehr änderbar sind.

E-Mail-Adresse in Zertifikat

Die Angabe einer E-Mail im Zertifikat ist **für die meisten nicht notwendig**, bzw. entsteht durch Nichtangabe kein Nachteil und der eHBA ist in vollem Umfang (auch KIM) nutzbar.

Sie sind mit der E-Mail-Verschlüsselung per **S/MIME-Standard** vertraut und wollen Ihren eHBA außerhalb der TI hierfür nutzen? In diesem Fall empfiehlt es sich, die E-Mail anzugeben.

 $\bigcirc$ 

Sie haben noch nie etwas vom S/MIME-Standard gehört? Dann können Sie dieses Feld leer lassen und müssen sich mit diesem Thema nicht beschäftigen.

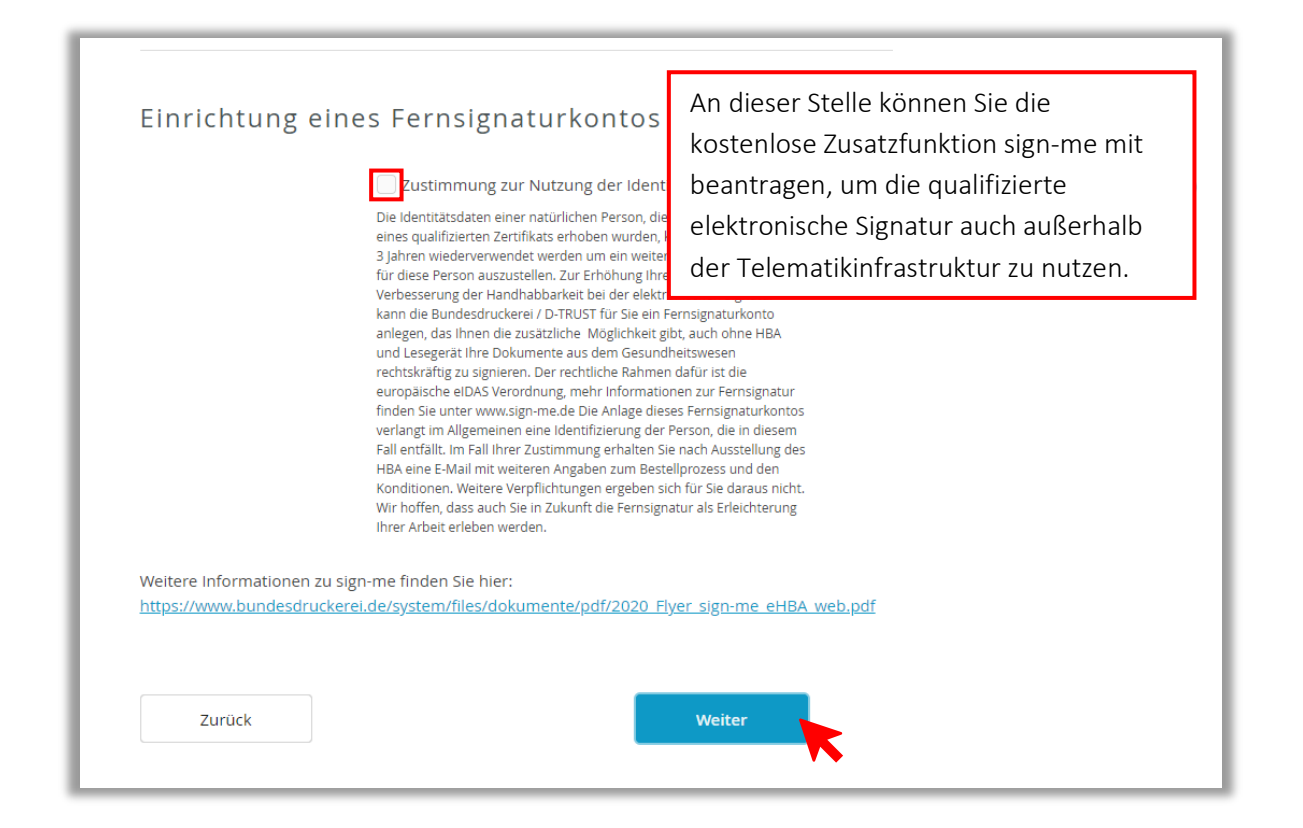

## Kartenlayout

#### Ihr elektronischer Ausweis

Der elektronische Heilberufeausweis soll wie angegeben personalisiert werden. Ich erkenne an, dass meine zuständige Kammer eine abweichende optische Personalisierung festlegen kann.

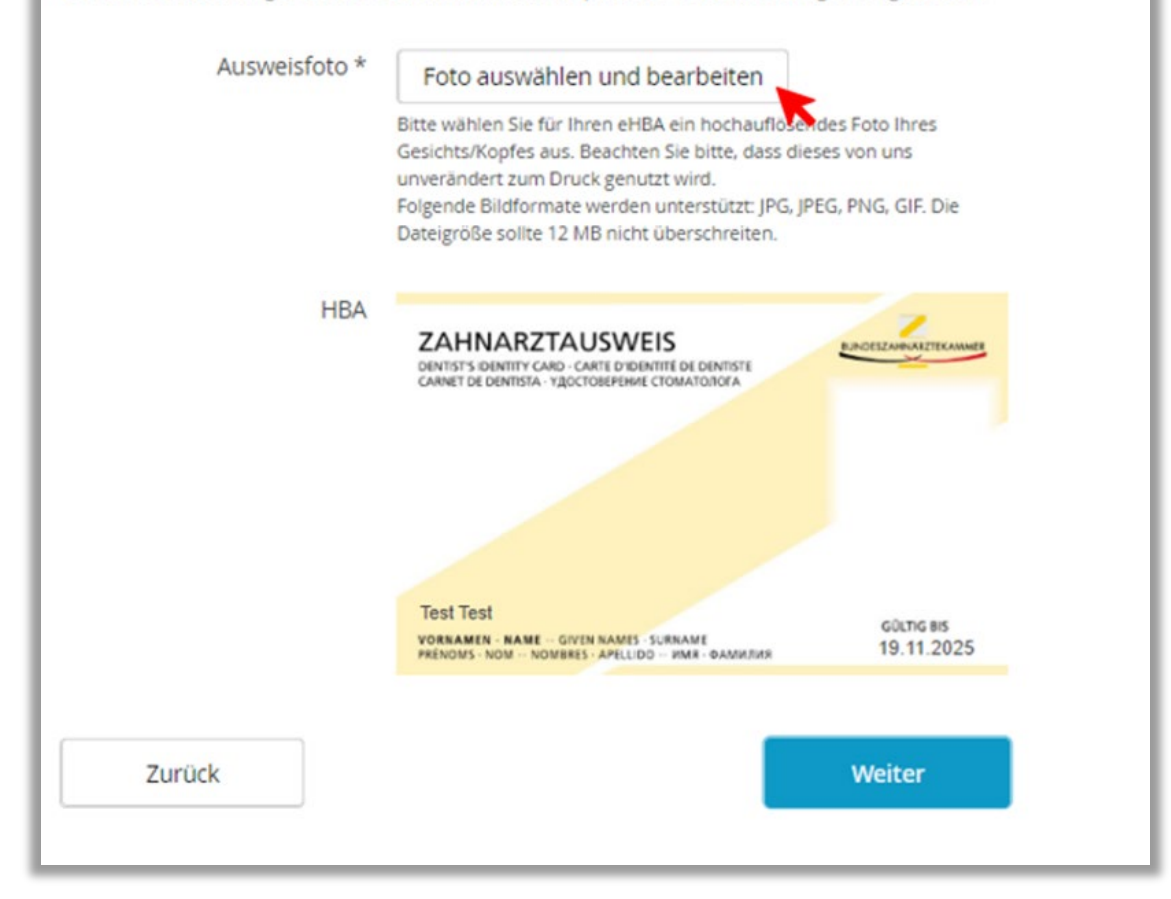

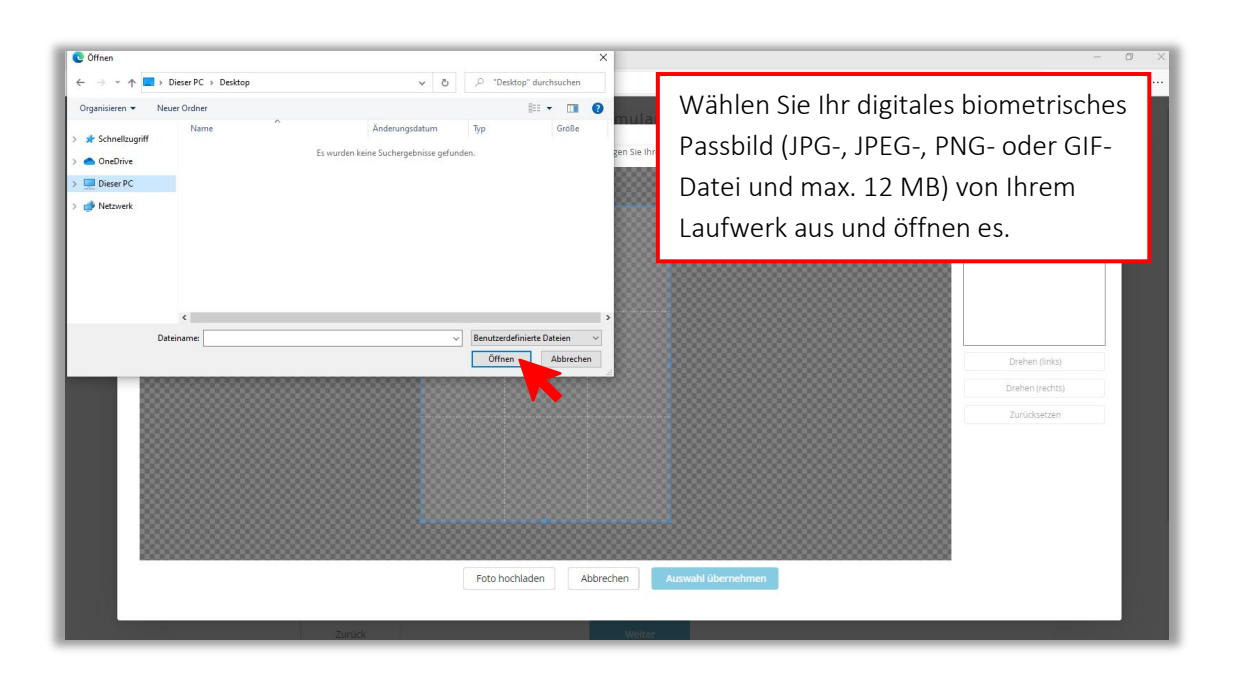

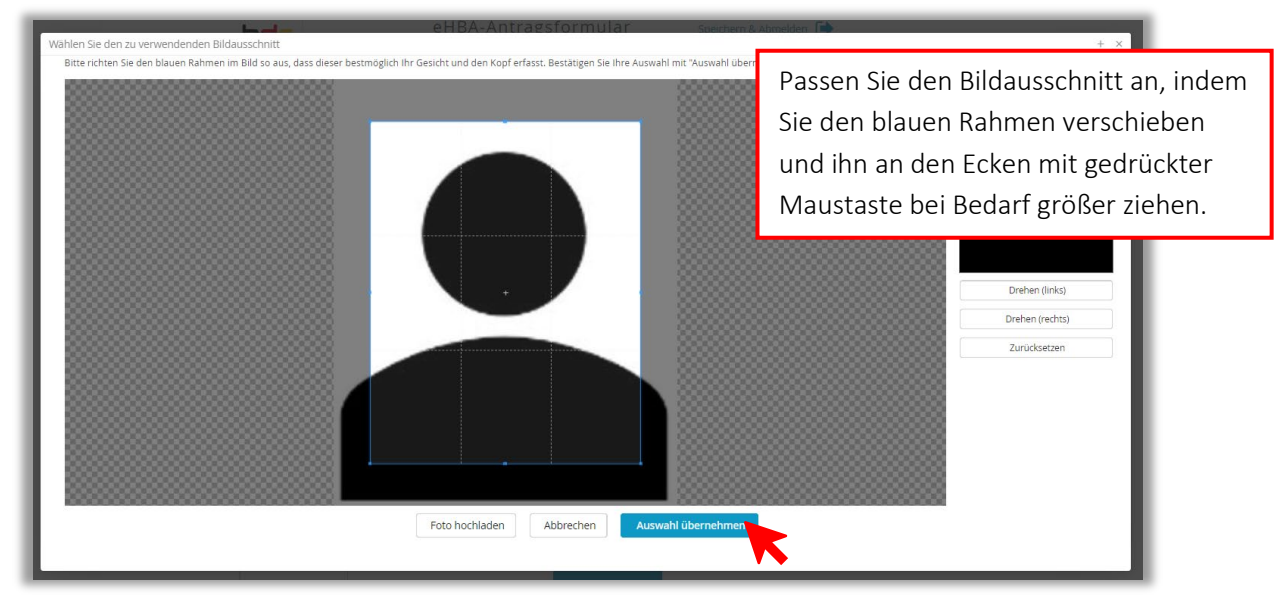

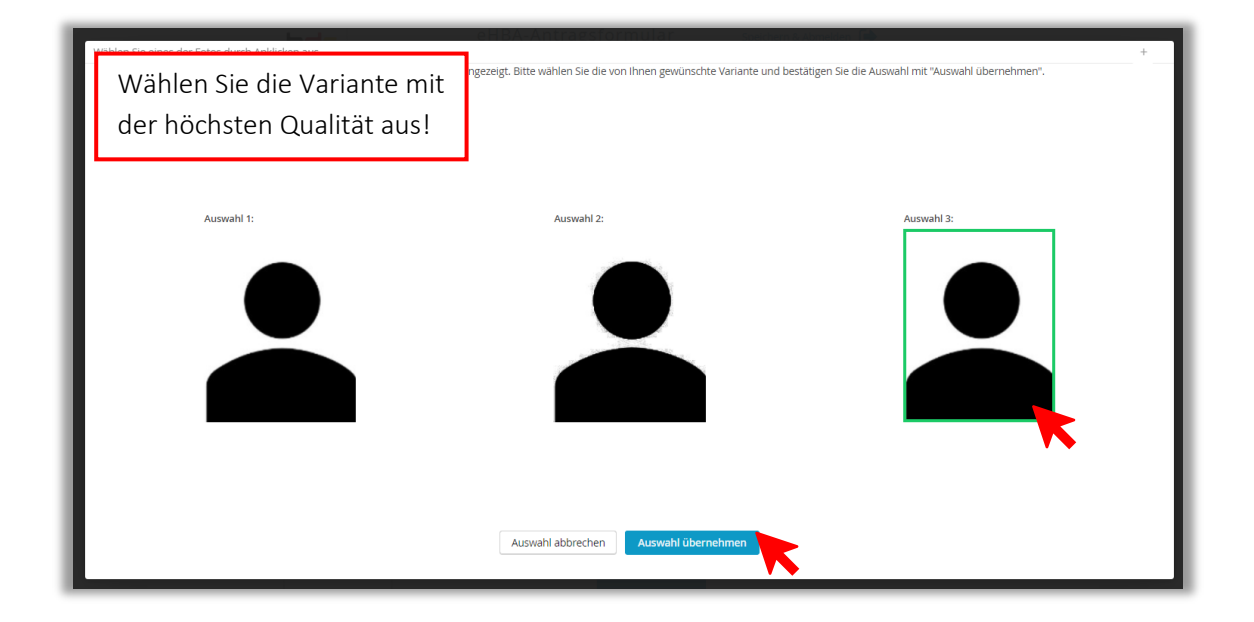

## Kartenlayout

#### Ihr elektronischer Ausweis

Der elektronische Heilberufeausweis soll wie angegeben personalisiert werden. Ich erkenne an, dass meine zuständige Kammer eine abweichende optische Personalisierung festlegen kann.

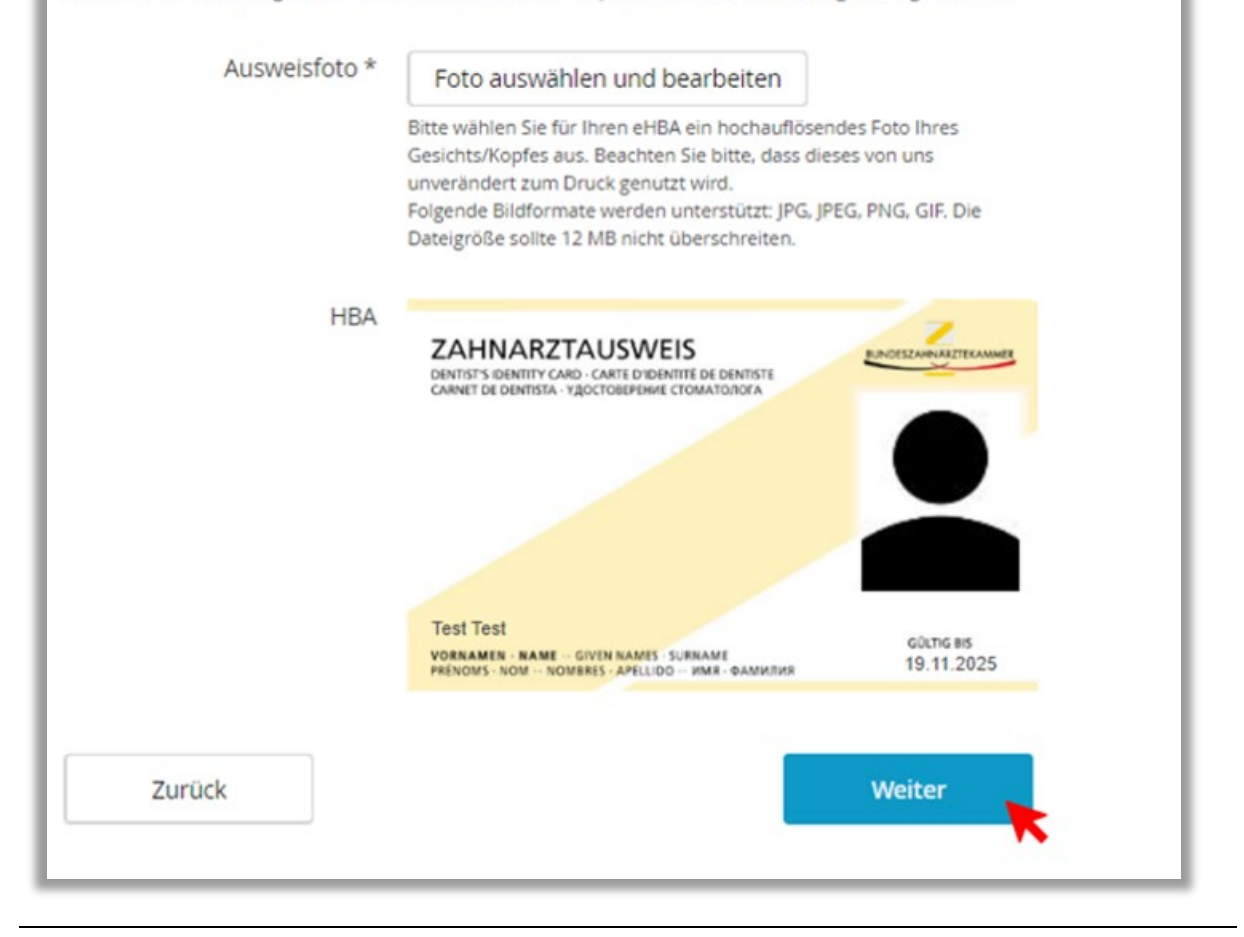

|                      |               | EHBA-A<br>Zahnä                 | rztekammer B | mular<br>erlin | Sitzun     | chern & Abmelden 🕒              |
|----------------------|---------------|---------------------------------|--------------|----------------|------------|---------------------------------|
| 🗸 Produkt 🗸          | Antragsteller | <ul> <li>Institution</li> </ul> | ✔ Bestellung | ✔ Zertifikat   | ✔ Kartenla | iyout Zusammenfassung Abschlus: |
| Zusammen             | fassun        | 5                               |              |                |            | * Pflichtfelder                 |
| Bitte überprüfen S   | ie Ihre Antra | agsdaten                        |              |                |            | Sie benötigen Hilfe?            |
| Antragsteller        |               |                                 | Bearbeiten   |                |            |                                 |
| Namensdaten          |               |                                 |              |                | 1          | Sie erreichen uns montags bis   |
|                      | Titel         |                                 |              |                |            | freitags von 8:00 - 18:00 Onr.  |
| Vorn                 | ame(n) Test   |                                 |              |                |            | hading gestence Pragen          |
| Nac                  | hname Test    |                                 |              |                |            |                                 |
| Geburtsdaten         |               |                                 |              |                |            |                                 |
| Geburt               | sname         |                                 |              | Kon            | trollierei | n Sie Ihre Angaben              |
| Geburts              | datum 01.0    | 1.1980                          |              |                | £211:      |                                 |
| Geb                  | urtsort Test  | ort                             |              | sorg           | graitig un | d falls notig, korrigierer      |
| Gebu                 | rtsland Deut  | schland                         |              | Sie I          | hre Date   | en über "bearbeiten".           |
| Staatsangehö         | origkeit Deut | schland                         |              |                |            | "                               |
| Art der Identifizier | ung           |                                 |              |                |            |                                 |
| Identifikationsver   | fahren Post   | ident                           |              |                |            |                                 |
| Ausweisdok           | ument Pers    | onalausweis                     |              |                |            |                                 |
| Ausweisnu            | mmer XXX1     | 234XX6345                       |              |                |            |                                 |
| Tag der Auss         | tellung 01.0  | 1.2017                          |              |                |            |                                 |
| G0                   | Itig bis 01.0 | 1.2022                          |              |                |            |                                 |
| Ausstellende Be      | ehörde Testi  | pehörde                         |              |                |            |                                 |
|                      |               | in the law of                   |              |                |            |                                 |

#### Meldeadresse wohnhaft bei Straße Teststraße Hausnummer Postleitzahl 12345 Ort Testort Land Deutschland Kontaktdaten Telefon 0049 123 456789 E-Mail test@testmail.de Institution bearbeiten Name der Praxis/Institution Testpraxis Abteilung Adresse wohnhaft bei Straße Hausnummer Postleitzahl Ort Land Deutschland Kommunikation Telefon Mobil E-Mail Bestellung 🕼 bearbeiten Anzahl Karten Anzahl gewünschter eHBA 1

| Preis                                                                      |                                                                                       |
|----------------------------------------------------------------------------|---------------------------------------------------------------------------------------|
| Das ist der Netto-Preis in Euro (zzgl<br>Tagen ab Tag der Rechnungsstellun | . MwSt.) für Ihre elektronischen Heilberufsausweis(e), zahlbar innerhalb von 30<br>g. |
| Preis pro eHBA                                                             | 420.17 €                                                                              |
| Gesamtpreis                                                                | 420.17 €                                                                              |
| Freischaltung/Sperrung                                                     |                                                                                       |
| Ihre Service-Passwörter                                                    |                                                                                       |
| eHBA 01                                                                    |                                                                                       |
| Beantragter elektronische                                                  | r Zahnarztausweis                                                                     |
| Andere Kammer:                                                             |                                                                                       |
| Lieferanschrift                                                            |                                                                                       |
| Meldeadresse                                                               |                                                                                       |
| Rechnungsanschrift                                                         |                                                                                       |
| Meldeadresse                                                               |                                                                                       |
| Rechnungsversand                                                           |                                                                                       |
| Post                                                                       |                                                                                       |
|                                                                            |                                                                                       |
| Zahlverfahren                                                              |                                                                                       |
| Kauf auf Rechnung                                                          |                                                                                       |
| Zertifikat                                                                 | G bearbeiten                                                                          |
| Zertifikatsinhaber                                                         |                                                                                       |
| E-Mail-Adresse in Zertifikat                                               |                                                                                       |

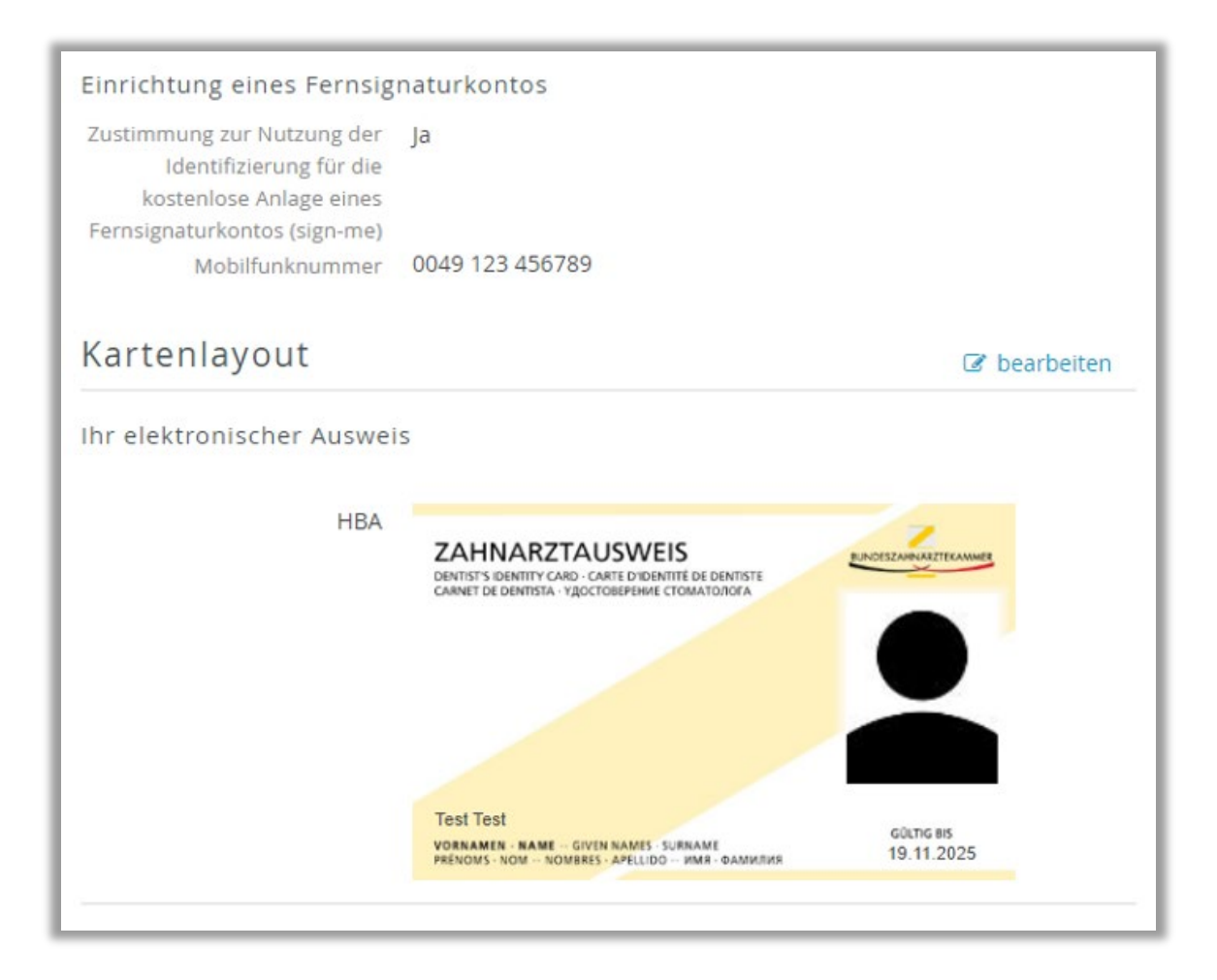

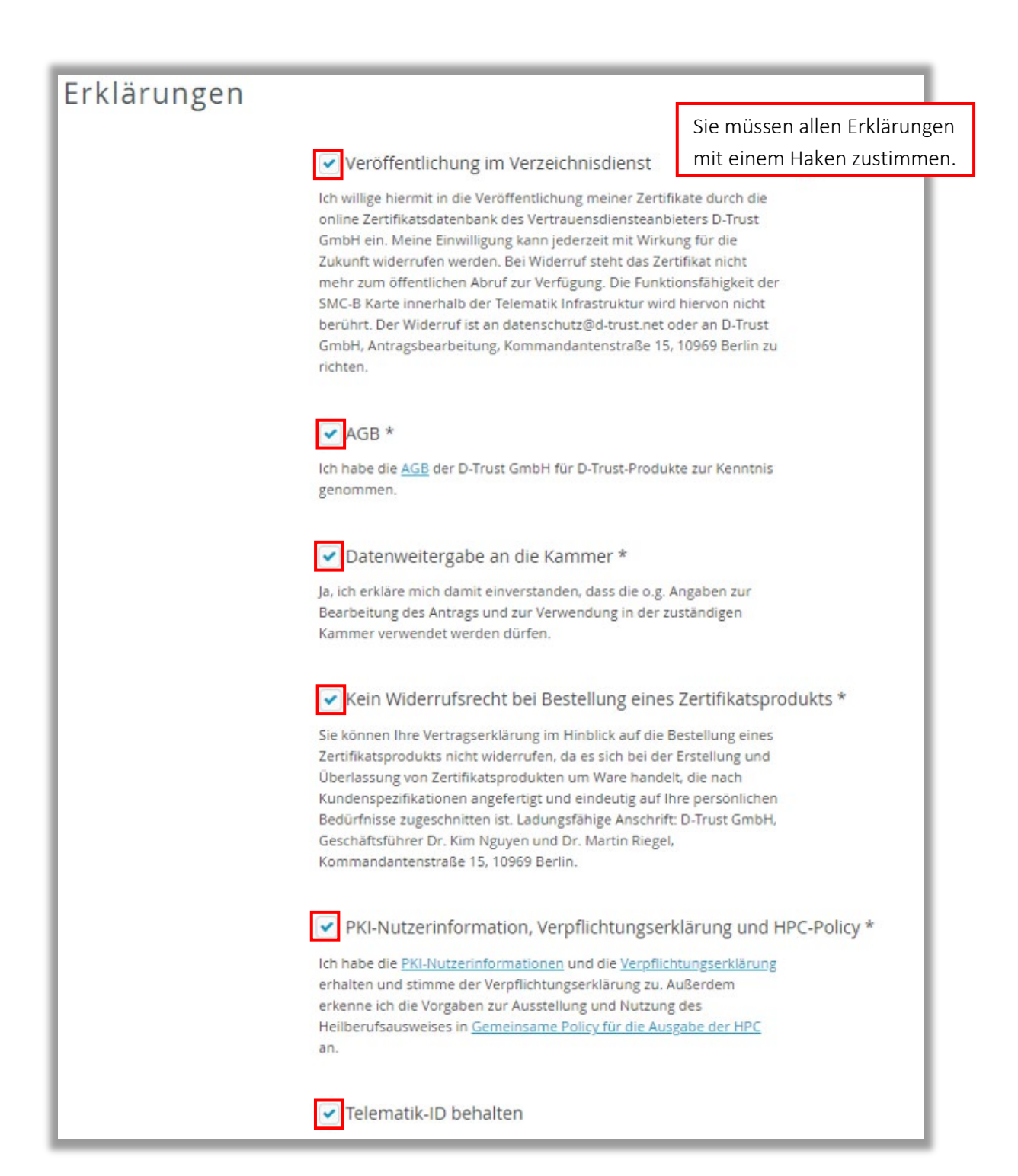

|                        | <ul> <li>Telematik-ID behalten</li> <li>Ich bin damit einverstanden, dass die Zahnärztekammer meine<br/>bisherige Telematik-ID an die D-Trust GmbH weiterleitet. Für den Fall,</li> </ul>                                                                                                    |  |  |  |
|------------------------|----------------------------------------------------------------------------------------------------|--|--|--|
|                        | dass ich nicht einvers<br>neue Telematik-ID ger<br>weiterleiten. Die Zuor<br>Zugriffsverlust auf ver<br>Berechtigungen, z.B. a<br>einteilige Refinanzierungspauschale<br>bei der KZV beantragen zu können!                                                                                                    |  |  |  |
| Datenweitergabe an KZV | Ja     Nein Bitte treffen Sie eine Auswahl                                                                                                    |  |  |  |
|                        | Für die Refinanzierung der Kosten des eZahnarztausweises, für die<br>Nutzung elektronischer Dienste Ihrer KZV und als Nachweis für die<br>Umsetzung der Heilberufsausweis-Pflicht können Ihre<br>ausweisspezifischen Daten von der Zahnärztekammer direkt an die KZV<br>weitergegeben werden. Dies ist ein weitergehender, freiwilliger Service.<br>Dafür ist jedoch Ihre Zustimmung zur Datenweitergabe erforderlich:                                                                                                    |  |  |  |
|                        | Ich ermächtige meine zuständige (Landes-)Zahnärztekammer die<br>ausweisspezifischen Daten meines elektronischen Zahnarztausweises<br>für die vorgenannten Zwecke an die für mich zuständige KZV zu<br>übermitteln. Mir ist bewusst, dass ich diese Einwilligung jederzeit<br>widerrufen kann und durch diesen Widerruf die Rechtmäßigkeit der<br>aufgrund der Einwilligung bis zum Widerruf erfolgten Verarbeitung<br>nicht berührt wird. Ein Widerruf ist jederzeit schriftlich an die<br>Postadresse oder per E-Mail bei meiner zuständigen<br>(Landes-)Zahnärztekammer möglich. |  |  |  |
| Zurück                 | Zahlungspflichtig bestellen                                                                                                    |  |  |  |

Siehe Schritt 3 "In zehn Schritten zum eHBA"

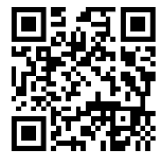